## 小児慢性特定疾患の登録・管理システム

Ver 5.0

リカバリー手順書

平成24年3月28日

初版

| 1. | データベース・バックアップからの復旧  | 2 |
|----|---------------------|---|
| 2. | デスクトップ画面にショートカットを作成 | 3 |

## 1. データベース・バックアップからの復旧

バックアップしたデータベースファイルからの復旧手順を説明します。 (バックアップの手順・詳細は操作説明書「8.データベース・バックアップ」を参照ください。)

- データベースフォルダーのクリアー
  システムデータベースフォルダー内の全てのフォルダー/ファイルを削除します。
  - 標準インストールのシステムデータベースフォルダーは、

C:¥小児疾患管理システム Ver5¥DB

です。

なお、同フォルダー内には、

- DATABASE
- MASTER
- TABLE

の3つのフォルダーがありますので、これらのフォルダーすべてを削除してください。

② バックアップ先からのコピー

バックアップしたフォルダーにも、DATABASE・MASTER・TABLEの3つフォルダーが ありますので、システムデータベースフォルダーに、そのままコピーしてください。

以上で、終了です。

小慢登録管理 Ver5.0 を起動して、動作を確認してください。

## 2. デスクトップ画面にショートカットを作成

誤ってデスクトップ上のショートカットアイコンを削除してしまった場合の再作成手順を 説明します。

① 小慢システムの実行モジュールフォルダーを explorer または、マイコンピュータで開いてくだ さい。

標準インストールの実行モジュールフォルダーは、 C:¥小児疾患管理システム Ver5¥BIN です。

- 「小慢システム V5.exe」を右クリックし、「ショートカットの作成」を選択して、ショートカットを作成してください。
- ③ 作成したショートカットをデスクトップに移動してください。
- ④ ショートカットを右クリックし、「名前の変更」を選択して、名前を「小慢登録管理 Ver5.0」 に変更してください。